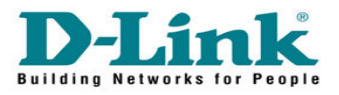

## How to Configure Port Forwarding in DCM-604

| ∧ ⊗ ₿                                                                                         |                     |                                | 😻 Residential Gateway Logo | out - Mozilla Firefox |            | - @ x |
|-----------------------------------------------------------------------------------------------|---------------------|--------------------------------|----------------------------|-----------------------|------------|-------|
| Eile Edit View Higtory Bookr                                                                  | marks <u>T</u> ools | Help                           | 1                          |                       |            |       |
| C X C                                                                                         | <b>☆</b> %          | http://192.168.0.1/            |                            |                       | ☆ + Google | ٩     |
| 🖉 Most Visited 🕐 Geting Started 💊 Lates Headines 🔄 http://sccounts.nmos D http://www.dink.com |                     |                                |                            |                       |            |       |
| Residential Gateway Log                                                                       | jout                | +                              |                            |                       |            | -     |
|                                                                                               |                     |                                |                            |                       |            |       |
|                                                                                               | Lo                  | ain                            |                            |                       |            |       |
| <b>D-Link</b>                                                                                 |                     |                                |                            |                       |            |       |
|                                                                                               | Login               | n<br>e enter username and nass | word to login              |                       |            |       |
|                                                                                               |                     |                                |                            |                       |            |       |
|                                                                                               |                     |                                | admin                      |                       |            |       |
|                                                                                               | Usernam             | e                              | nassword                   |                       |            |       |
|                                                                                               | Password            |                                | pubblicitu                 |                       |            |       |
|                                                                                               |                     | Login                          |                            |                       |            |       |
|                                                                                               |                     |                                |                            |                       |            |       |
|                                                                                               |                     |                                |                            |                       |            |       |
|                                                                                               |                     |                                |                            |                       |            |       |
|                                                                                               |                     |                                |                            |                       |            |       |
|                                                                                               |                     |                                |                            |                       |            |       |
|                                                                                               |                     |                                |                            |                       |            |       |
|                                                                                               |                     |                                |                            |                       |            |       |
|                                                                                               |                     |                                |                            |                       |            |       |
|                                                                                               |                     |                                |                            |                       |            |       |
|                                                                                               |                     |                                |                            |                       |            |       |
| ©2008 DLINK . All rights reserved.                                                            |                     |                                |                            |                       |            |       |
|                                                                                               |                     |                                |                            |                       |            |       |
| Done                                                                                          |                     |                                |                            |                       |            | 11.   |

Go to 192.168.0.1 Enter the username and password

Username : admin Password : password

Click on Login

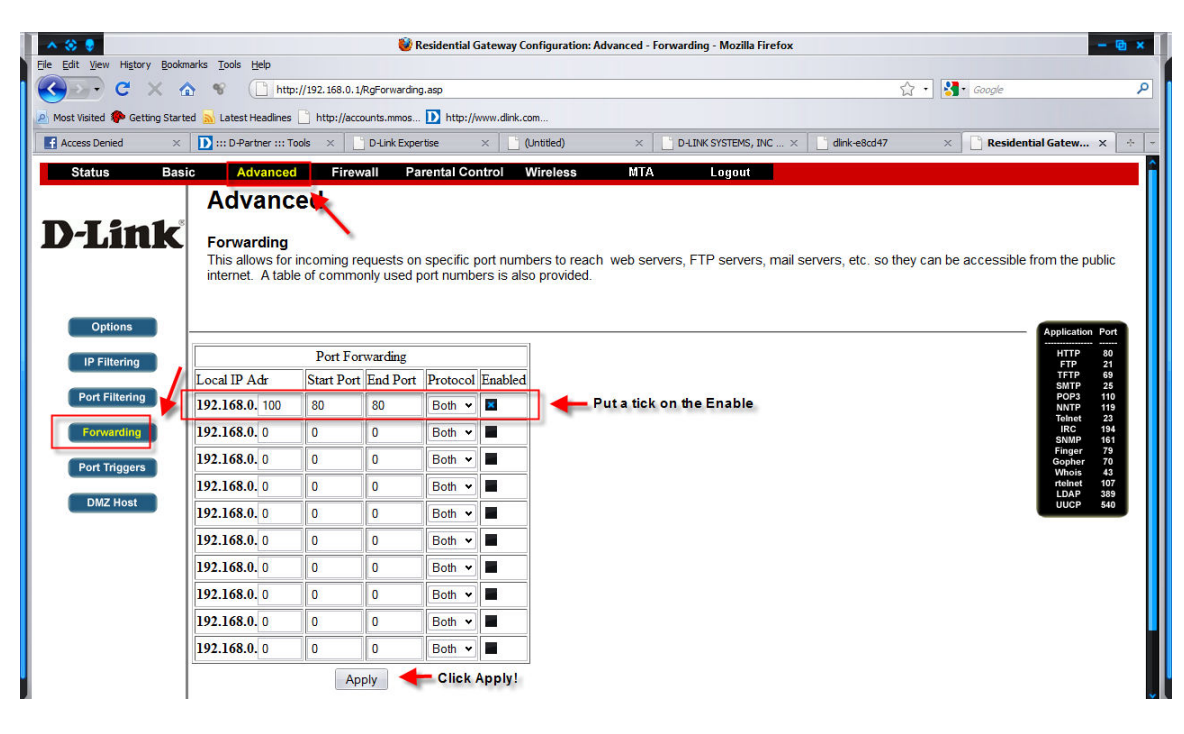

Go to Advanced -> Port Forwarding Enter the IP Address and ports that you want to open from WAN to LAN. Make sure you put a tick on the enable column. Click Apply. Done!!!